# brother ®

Ennen laitteen käyttöä on valmisteltava laite. Lue Pikaoppaan valmisteluohjeet huolellisesti.

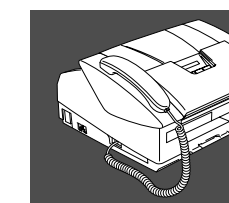

## Laitteen valmistelu

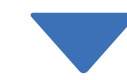

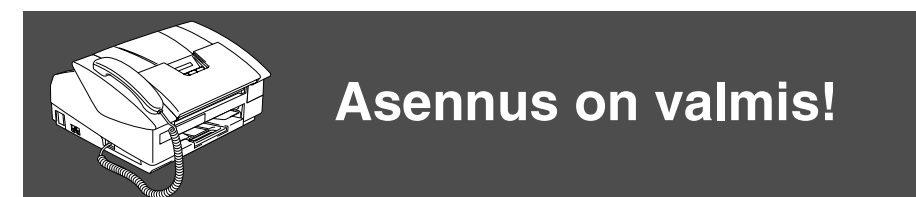

Parhaat ratkaisut ongelmiin ja kysymyksiin saat Brother Solutions Centeristä osoitteesta http://solutions.brother.com

Pidä tämä Pikaopas ja Käyttöopas tallessa, jotta voit aina tarvittaessa katsoa ohjeita.

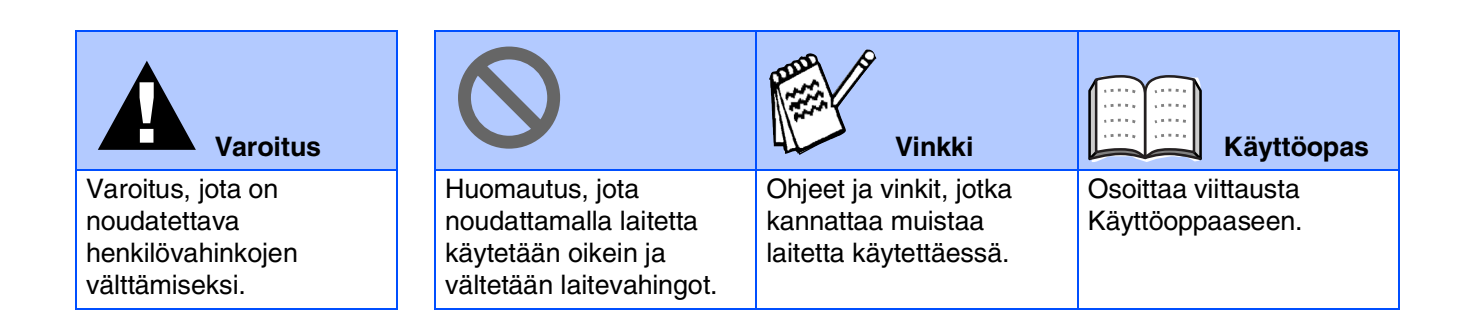

# Aloittaminen

## Laatikon sisältö

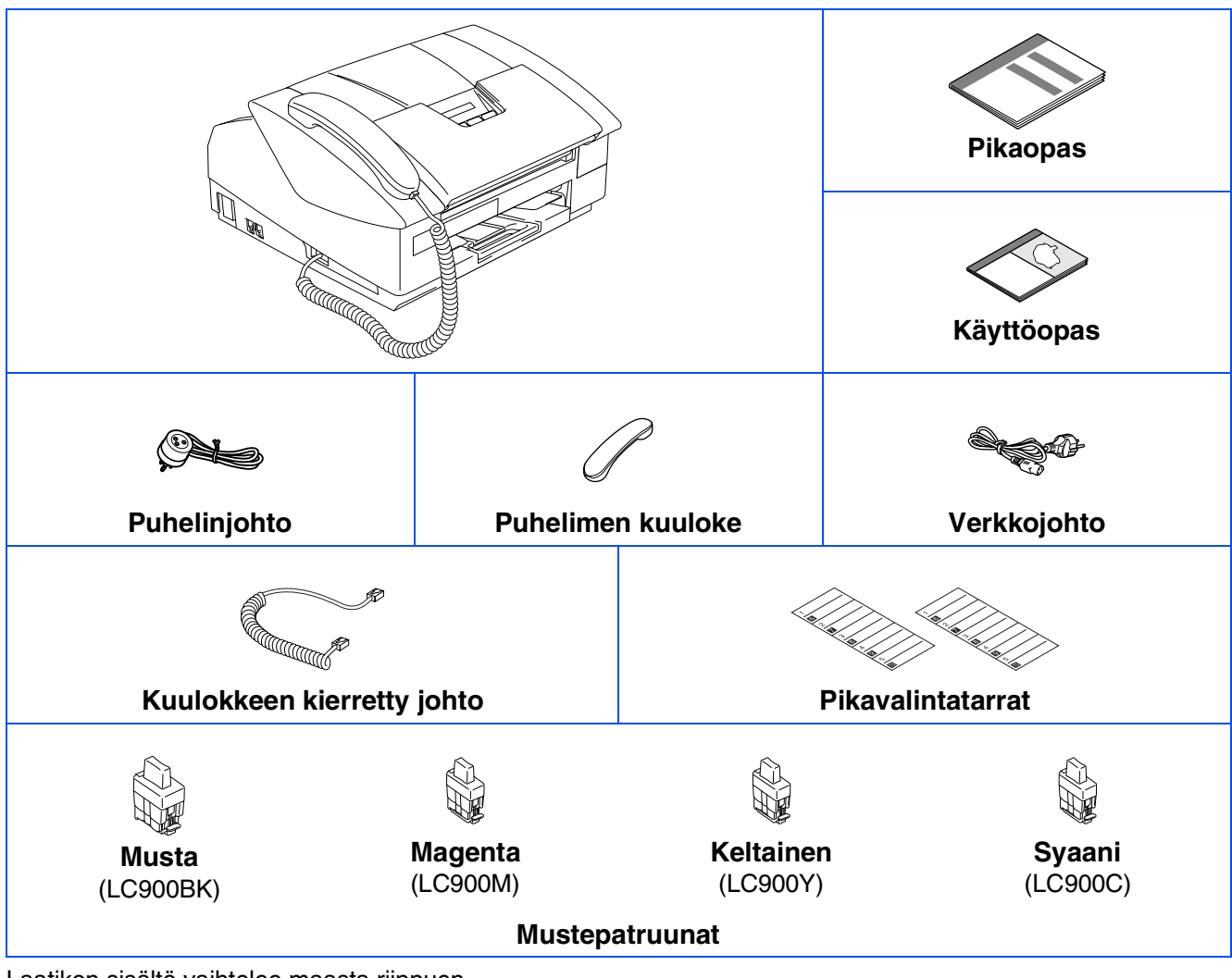

Laatikon sisältö vaihtelee maasta riippuen. Säilytä kaikki pakkausmateriaalit ja laatikko.

## Ohjauspaneeli

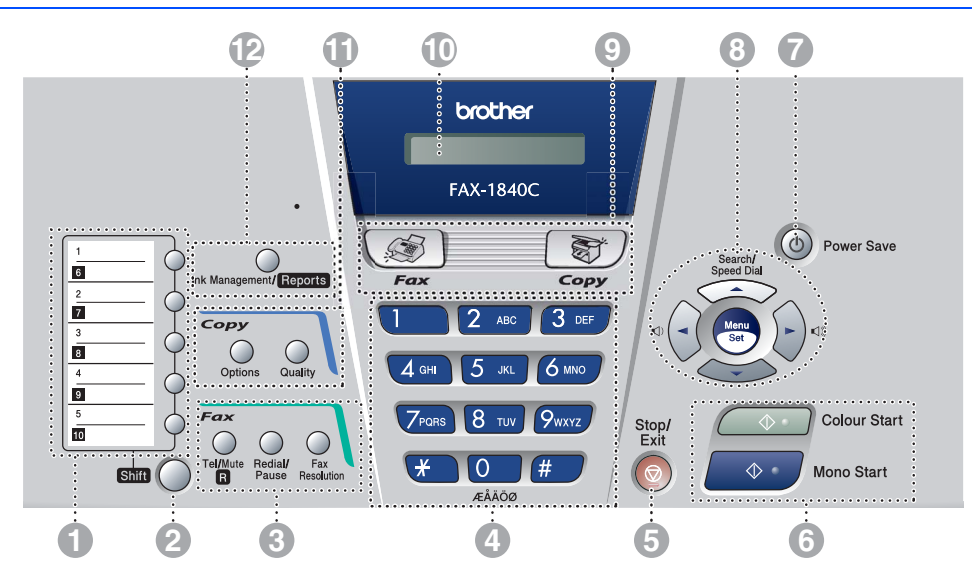

| 1. Pikavalintanäppäimet       | <ol> <li>Stop/Exit (Lopeta/poistu)-<br/>näppäintä</li> </ol> | 9. Tilanäppäimet                                     |
|-------------------------------|--------------------------------------------------------------|------------------------------------------------------|
| 2. Shift (Vaihto)             | 6. Start (Käynnistä)-näppäimet                               | 10. Nestekidenäyttö                                  |
| 3. Faksi- ja puhelinnäppäimet | <ol> <li>Power Save<br/>(Virransäästönäppäin)</li> </ol>     | 11. Kopiointinäppäimet                               |
| 4. Valintanäppäimet           | 8. Navigointinäppäimet                                       | <b>12</b> . Ink/Reports (Muste/Raportit)<br>-näppäin |

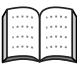

Lisätietoja ohjauspaneelista on Käyttöoppaan luvussa 1 kohdassa Ohjauspaneelin esittely.

| 1.  | Suojapakkausten poistaminen                       | . 4 |
|-----|---------------------------------------------------|-----|
| 2.  | Kuulokkeen asentaminen                            | 4   |
| 3.  | Paperin asettaminen                               | .4  |
| 4.  | Puheliniohdon ja verkkojohdon asentaminen         | 5   |
| 5.  | Aseta maa (ei kieltä)                             | . 6 |
| 6.  | Mustepatruunoiden asentaminen                     | . 6 |
| 7.  | Tulostuksen laaduntarkistus                       | . 8 |
| 8.  | Aseta kieli                                       | 9   |
| 9.  | Päivämäärän ja kellonajan asettaminen             | .9  |
| 10. | Nimitunnuksen asettaminen                         | 10  |
| 11. | Vastaanottotilan valitseminen                     | 11  |
| 12. | Faksin käyttö tulostimena tai PC-FAX-lähetyksessä | 11  |

## Vaihdettavat tarvikkeet

| Austepatruunat | 12 |
|----------------|----|
|                |    |

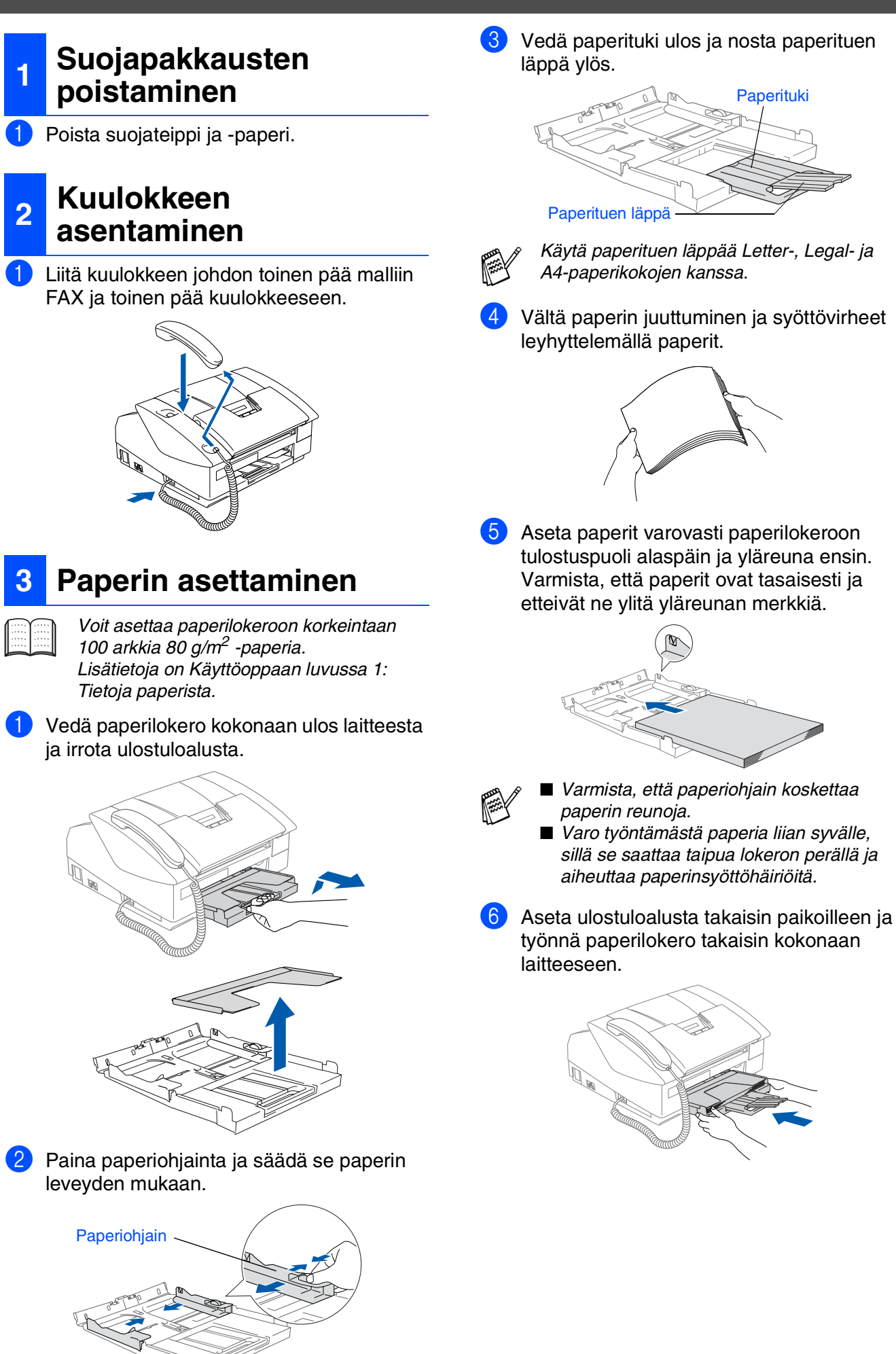

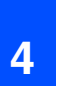

### Puhelinjohdon ja verkkojohdon asentaminen

Liitä virtajohto.

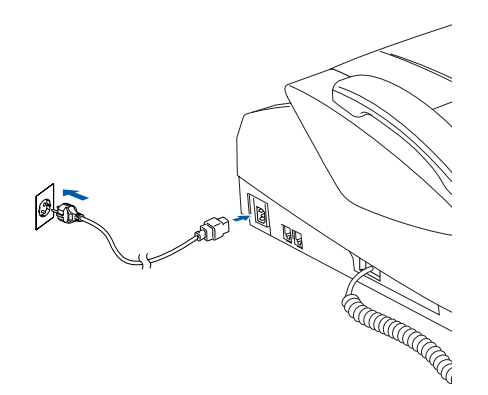

Liitä puhelinjohto. Liitä puhelinjohdon toinen pää laitteen LINE-liitäntään ja toinen pää puhelinpistorasiaan.

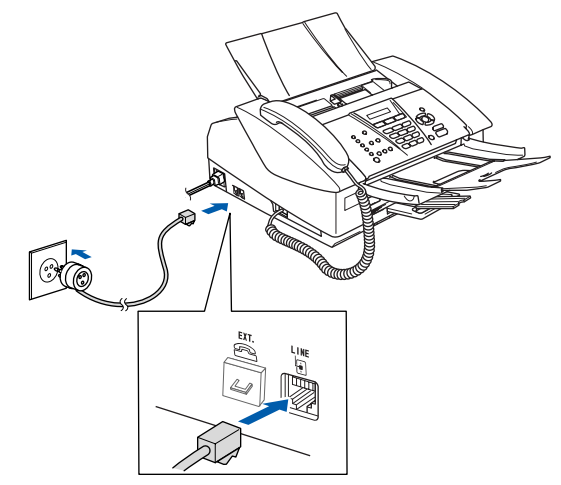

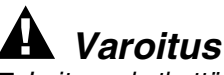

- Laite on kytkettävä maadoitettuun pistorasiaan.
   Koska laite on maadoitettu pistorasian kautta, voit suojautua televerkon mahdollisesti vaarallisilta sähköiskuilta kytkemällä laitteen verkkovirtaan puhelinjohdon yhdistämisen ajaksi. Kun laitetta on siirrettävä, suojaa itsesi samalla tavalla irrottamalla
  - ensin puhelinjohto ja sitten verkkojohto.

Jos linjaan on kytketty myös ulkoinen puhelin, liitä se alla osoitetulla tavalla.

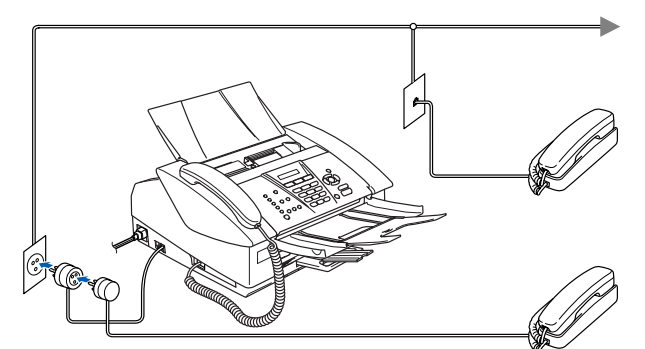

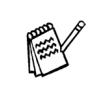

Jos linjaan on kytketty ulkoinen puhelinvastaaja, liitä se alla osoitetulla tavalla.

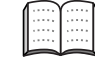

Jos linjaan on kytketty ulkoinen puhelinvastaaja, valitse vastaanottotilaksi "Ulkoinen/Puhv". Katso lisätietoja Käyttöoppaan liitteessä olevasta luvusta "Ulkoisen laitteen kytkeminen laitteeseen".

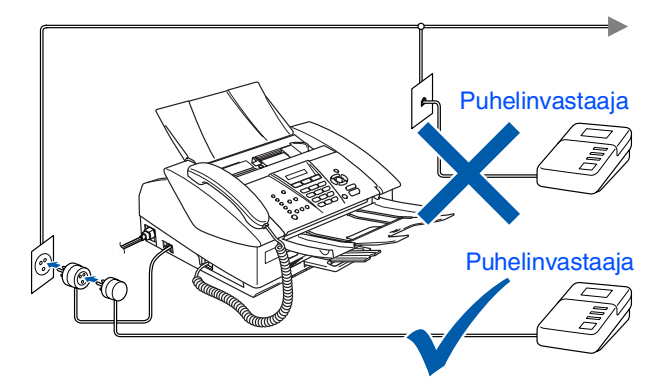

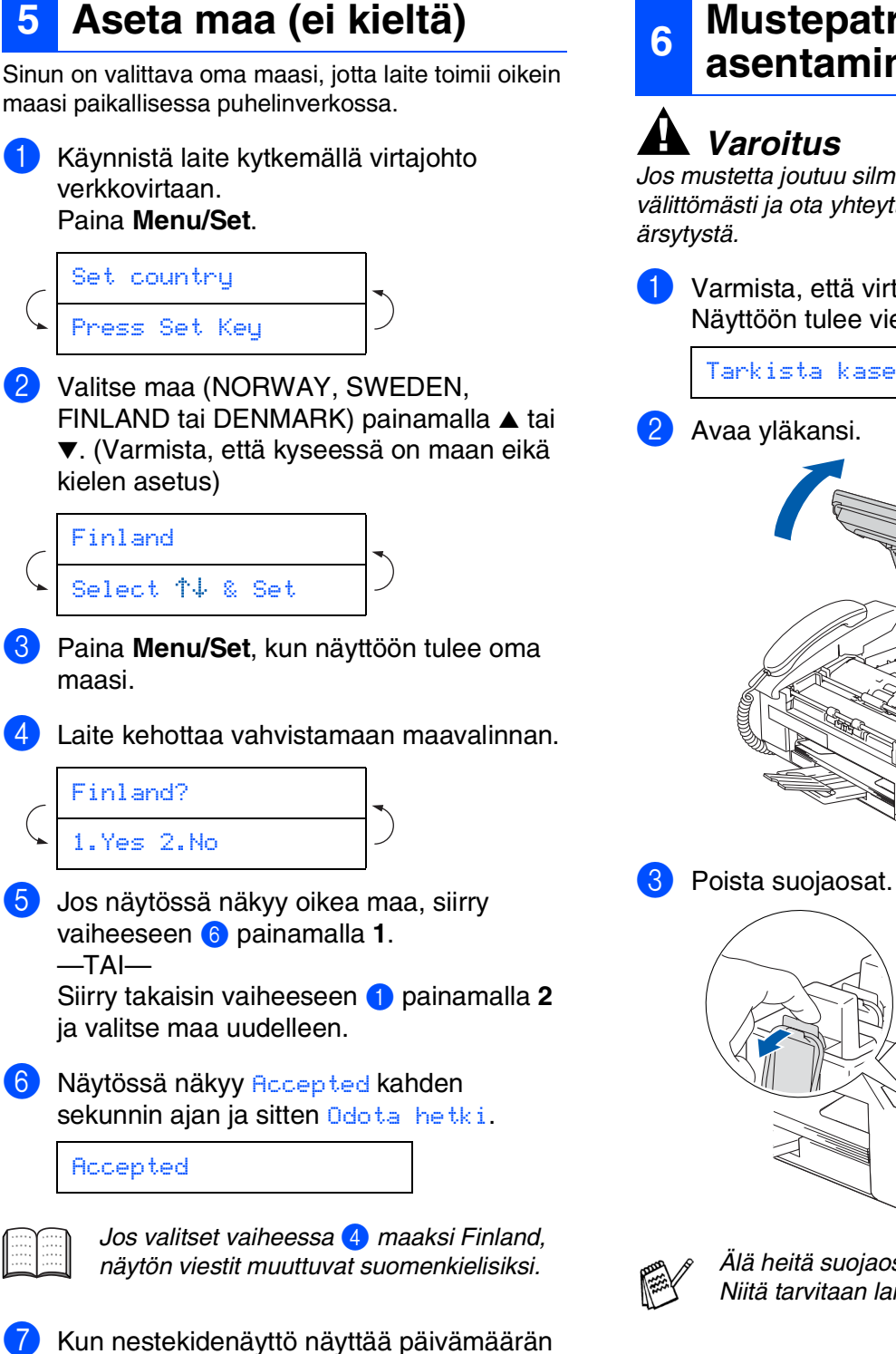

ja kellonajan, sammuta laite virtakatkaisijasta ja käynnistä se uudestaan.

### Mustepatruunoiden asentaminen

## Varoitus

Jos mustetta joutuu silmiin, huuhtele silmät vedellä välittömästi ja ota yhteyttä lääkäriin, jos ilmenee

Varmista, että virta on kytketty päälle. Näyttöön tulee viesti:

| Tanala   | di sende ser i | La manager de la de |  |
|----------|----------------|---------------------|--|
| - Leff K | したしぬい          | Kabelli             |  |

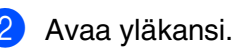

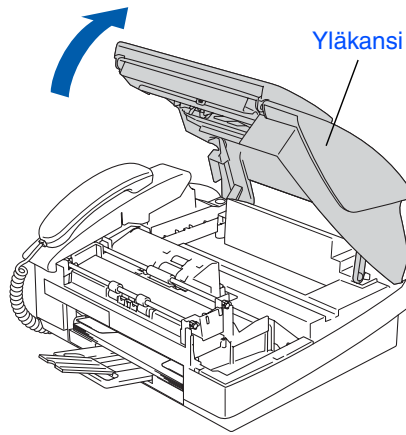

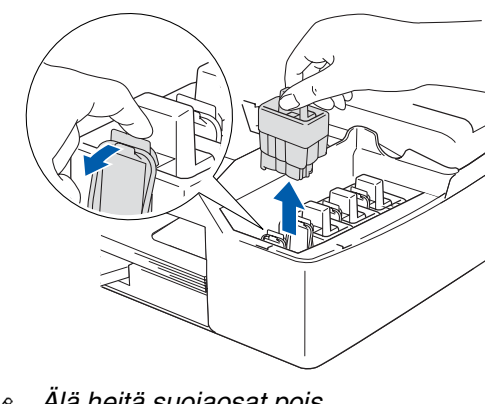

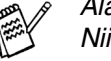

Älä heitä suojaosat pois. Niitä tarvitaan laitteen kuljetuksen aikana.

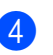

4 Ota mustepatruuna pussista.

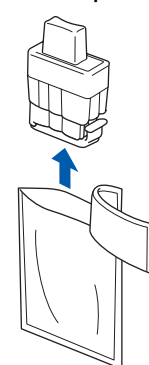

Irrota patruunan suoja varovasti.

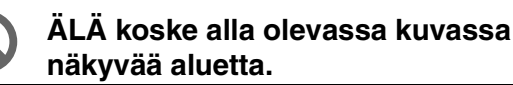

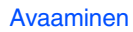

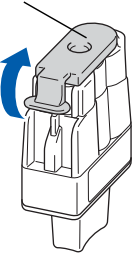

Mustepatruuna ei vahingoitu, vaikka sen suoja irtoaisikin pakkausta avatessasi.

Pidä mustepatruuna pystyasennossa, kun asetat sen sille kuuluvaan paikkaan.

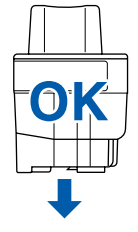

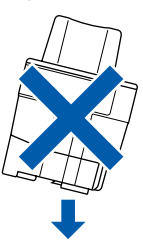

6 Paina mustepatruunaa lujasti alaspäin, kunnes koukku napsahtaa sen päälle. Pidä huoli, että aukon väri (A) vastaa mustepatruunan väriä (B), kuten alla olevasta kuvasta näkyy.

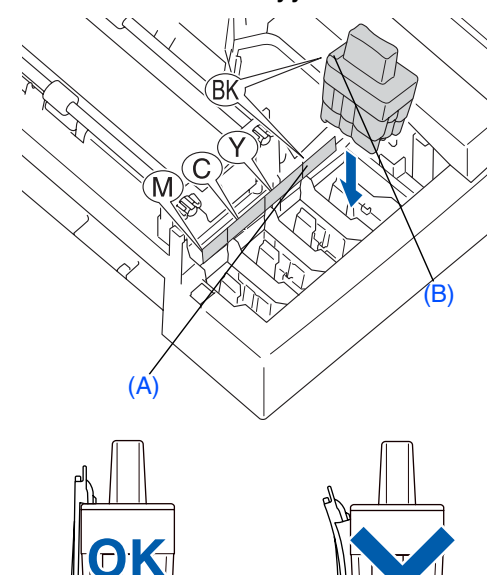

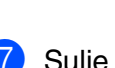

Sulje yläkansi. Jos näyttöön tulee mustepatruunoiden

asentamisen jälkeen viesti "Aseta", tarkista, että olet asentanut mustepatruunat oikein.

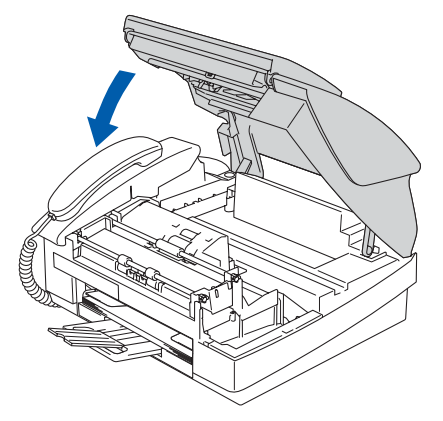

Laite puhdistaa ensimmäisellä käyttökerralla musteputkijärjestelmän. Tämä tehdään vain kerran, silloin kun mustepatruunat asennetaan ensimmäistä kertaa laitteeseen. Puhdistus kestää noin neljä minuuttia.

Näyttöön tulee viesti:

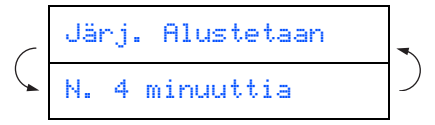

- $\bigcirc$
- ÄLÄ POISTA mustepatruunoita, jos et aio vaihtaa niitä. Jos poistat patruunat, niiden musteen määrä saattaa vähentyä, eikä laite tiedä jäljellä olevan musteen määrää.
- ÄLÄ RAVISTA mustepatruunoita. Jos iholle tai vaatteille joutuu mustetta, pese ne saippualla tai muulla puhdistusaineella välittömästi.
- ÄLÄ asenna ja poista mustepatruunoita toistuvasti. Jos teet niin, mustetta saattaa valua patruunasta.
- · Brother-mustesuihkulaitteet on suunniteltu käytettäväksi tietyt laatuvaatimukset täyttävän musteen kanssa, ja niiden suorituskyky on optimaalinen käytettäessä aitoja Brothermustepatruunoita. Brother ei voi taata optimaalista suorituskykyä, jos laitteessa käytetään muiden valmistajien mustetta tai mustepatruunoita. Brother ei tästä johtuen suosittele muiden kuin aitojen Brothermustepatruunoiden käyttämistä laitteessa eikä tyhjien patruunoiden täyttämistä muiden valmistajien musteella. Jos tulostuspää tai muu laitteen osa vaurioituu iohtuen muun musteen tai muiden mustepatruunoiden kuin aitojen Brother-tuotteiden käytöstä, takuu ei kata korjauskustannuksia.

Jos mustepatruuna asennetaan väärään paikkaan, musteiden värit sekoittuvat. Patruunat on tällöin asennettava uudelleen oikeisiin paikkoihin ja tulostuspää on puhdistettava useaan kertaan. (Katso Käyttöoppaan vianetsintää ja kunnossapitoa koskevassa luvussa 10 kohta "Tulostuspään puhdistaminen".)

Kun olet avannut mustepatruunan, asenna se laitteeseen ja käytä loppuun kuuden kuukauden kuluessa asennuksesta. Käytä avaamattomat mustepatruunat pakkaukseen merkittyyn käyttöpäivään mennessä.

### 7 Tulostuksen laaduntarkistus

- Kun puhdistus on suoritettu loppuun, näyttöön tulee viesti:
  - Aseta paperi ja Paina Start
- 2 Varmista, että paperilokerossa on paperia. Paina Colour Start. Laite aloittaa TULOSTUKSEN LAADUNTARKISTUSSIVUN tulostamisen (vain kun mustepatruunat asennetaan ensimmäisen kerran).
- 3 Tarkista sivulta neljän väripalkin laatu. Palkit muodostuvat lyhyistä viivoista. (MUSTA/ SYAANI/ KELTAINEN/ MAGENTA)

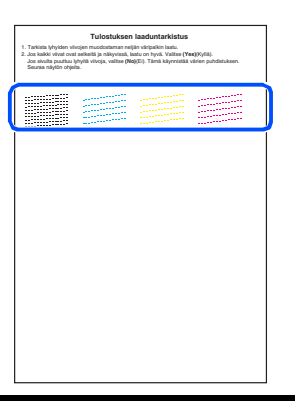

Vältä koskettamista paperin tulostuspintaan välittömästi tulostamisen jälkeen, sillä se saattaa olla osin märkä ja tahrata sormesi.

4 Näyttöön tulee viesti:

Laatu OK? 1.Kyllä 2.Ei Jos kaikki viivat ovat selkeitä ja näkyvissä, lopeta laatutesti painamalla 1 -näppäintä. ---TAI---

Jos kuvasta puuttuu lyhyitä viivoja, paina **2** - näppäintä ja siirry vaiheeseen **6**.

| OK | Huono |
|----|-------|
|    |       |

6 Näytössä kysytään, onko mustan- ja väritulostuksen laatu hyvä. Paina joko 1-näppäintä tai 2-näppäintä.

| $\langle$ | Musta OK?    |
|-----------|--------------|
|           | 1.Kyllä 2.Ei |

Kun olet valinnut mustan ja väritulostuksen osalta vastauksesi 1 (Kullä) tai 2 (Ei), näytössä näkyy:

| _ | Aloit. puhd.? |   |
|---|---------------|---|
| * | 1.Kyllä 2.Ei  | - |

1

Paina 1 (Kullä), niin laite aloittaa värien puhdistamisen.

Kun puhdistus on suoritettu loppuun, paina Colour Start. Laite aloittaa TULOSTUKSEN LAADUNTARKASTUSSIVUN tulostamisen

ja palaa vaiheeseen 3.

### 8 Aseta kieli

Voit valita näytön kieleksi norjan, ruotsin, tanskan, suomen tai englannin.

Paina **Menu/Set**, **0**, **0**.

Valitse kieli painamalla ▲ tai ▼ ja paina sen jälkeen Menu/Set.

| 9 | Päivämäärän ja<br>kellonajan asettaminen |
|---|------------------------------------------|
|   |                                          |

| Paina | Menu/Set. |
|-------|-----------|
|       |           |

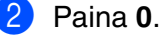

- Paina **2**.
- Syötä vuoden kaksi viimeistä numeroa valintanäppäimillä ja paina sitten Menu/Setnäppäintä.

#### Vuosi:2004

(Esim. näppäile 04 vuonna 2004.)

5 Syötä kuukausi kaksinumeroisena ja paina sitten Menu/Set-näppäintä.

#### Kuukausi:03

(Esim. valitse maaliskuu näppäilemällä 03.)

6 Syötä päivä kaksinumeroisena ja paina sitten Menu/Set-näppäintä.

#### Päivä:01

(Esim. näppäile 01.)

Syötä aika 24 tunnin muodossa ja paina sitten Menu/Set-näppäintä.

#### Kello:15:25

(Esim. näppäile **1 5 2 5** jos kello on kaksikymmentäviisiminuuttia yli kolme iltapäivällä.)

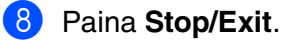

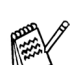

Jos haluat asettaa tiedot uudelleen, paina **Stop/Exit**, niin voit aloittaa kohdasta **1**.

## 10 Nimitunnuksen asettaminen

Voit tallentaa nimesi ja faksinumerosi niin, että ne tulostuvat jokaiselle lähetettävälle faksilehdelle.

kirjain, siirrä kohdistinta oikealle

painamalla 🌛 .

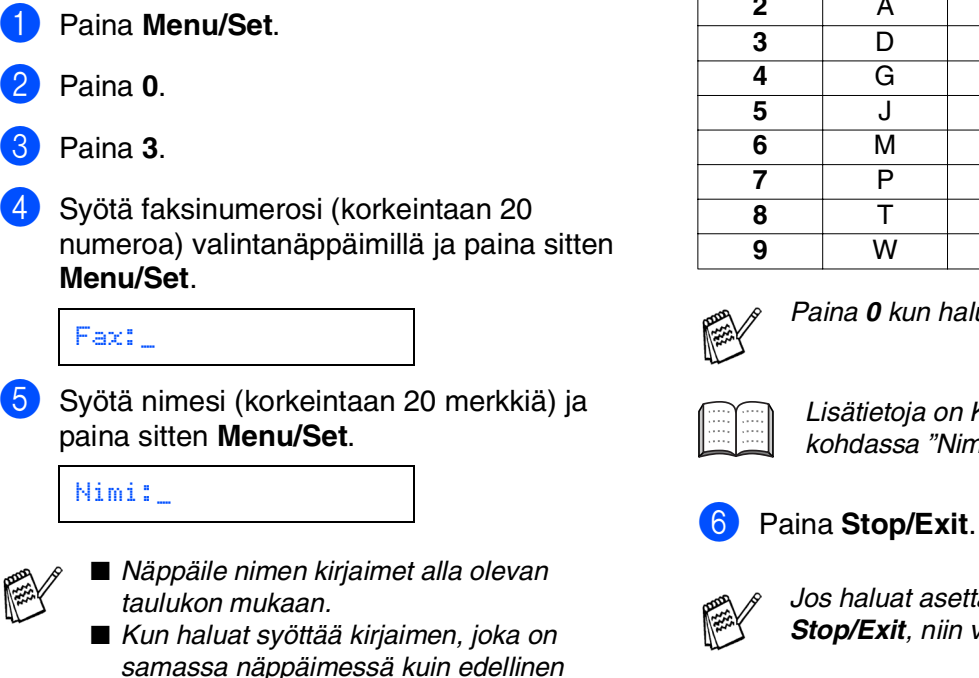

Paina Yhden Kaksi Kolme Neljä näppäintä kerran kertaa kertaa kertaa 2 Α В С 2 Е F 3 4 Н L Κ L 5 Ν 0 6 Q R S U V 8 Х Y Ζ

Paina 0 kun haluat Ä Ë Ö Ü Æ Ø Å Ñ 0

Lisätietoja on Käyttöoppaan luvussa 2 kohdassa "Nimitunnuksen asettaminen".

Jos haluat asettaa tiedot uudelleen, paina **Stop/Exit**, niin voit aloittaa kohdasta **1**.

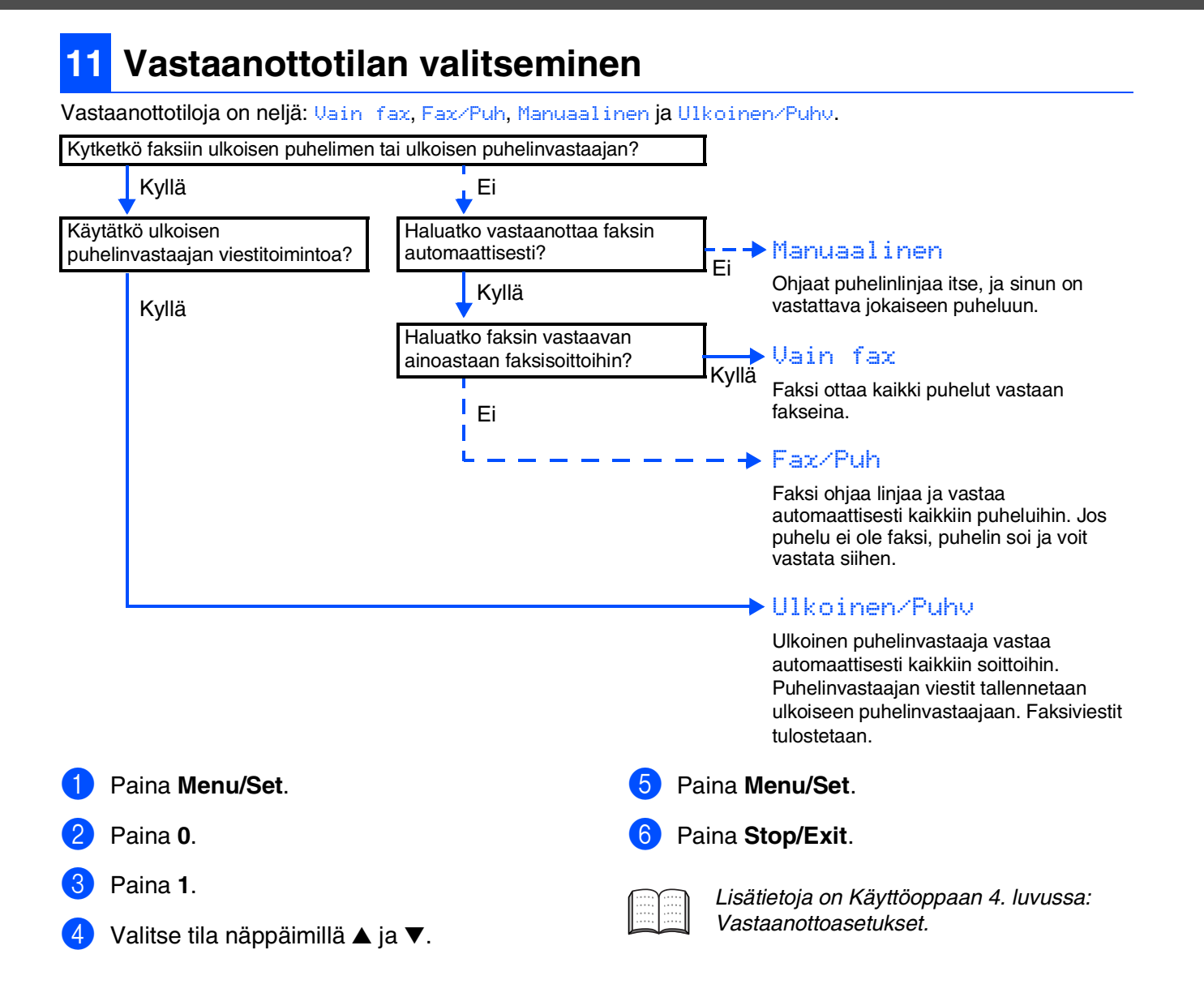

## 12 Faksin käyttö tulostimena tai PC-FAX-lähetyksessä

Voit ladata tulostinohjaimen ja PC-FAXfaksilähetysohjaimen FAX-1840C varten Brother Solutions Centeristä. Vieraile osoitteessa:

http://solutions.brother.com

- Lataa tulostinohjain ennen kuin kytket laitteen tietokoneeseen USB-kaapelilla.
   Käytä tarkoitukseen sopiyaa USB 2.0 -
  - Käytä tarkoitukseen sopivaa USB 2.0 kaapelia. Jollei sinulla ole sellaista, osta enintään 2 metriä pitkä USB 2.0 -kaapeli.
  - Laitteessa on full speed USB 2.0 -liitäntä. Liityntä on yhteensopiva hi-speed USB 2.0 -liitäntään. Suurin tiedonsiirtonopeus on kuitenkin 12 megabittiä/s. Laite voidaan liittää myös USB 1.1 -liitännällä varustettuun tietokoneeseen.

## Mustepatruunat

| Musta<br>(tavallinen) | Musta<br>(riittopatruuna) | Magenta | Keltainen | Syaani |
|-----------------------|---------------------------|---------|-----------|--------|
| LC900BK               | LC900HYBK                 | LC900M  | LC900Y    | LC900C |
|                       |                           |         |           |        |

### Tavaramerkit

Brother-logo on Brother Industries Ltd:n rekisteröity tavaramerkki. Brother on Brother Industries Ltd:n rekisteröity tavaramerkki. © Copyright 2004 Brother Industries Ltd. Kaikki oikeudet pidätetään. Kaikki muut tässä käyttöoppaassa mainitut tuotemerkit ja tuotenimet ovat omistajiensa rekisteröityjä tavaramerkkejä.

### Laadinta- ja julkaisutiedote

Tämä käyttöopas on laadittu ja julkaistu Brother Industries Ltd. -yhtiön valvonnan alaisuudessa, ja siinä esiintyvät tuotekuvaukset ja tekniset tiedot ovat uusimpia.

Pidätämme oikeuden muuttaa tämän käyttöoppaan sisältöä ja teknisiä tietoja ilman varoitusta. Brother pidättää itsellään oikeuden tehdä muutoksia tässä esitettyihin teknisiin ja materiaaleja koskeviin tietoihin ilman varoitusta, eikä se ole vastuussa mistään vahingoista (mukaan lukien välilliset vahingot), jotka johtuvat luottamuksesta esitettyyn aineistoon mukaan lukien painovirheet tai muut julkaisuun liittyvät virheet, kuitenkaan niihin rajoittumatta.

Tämä laite on tarkoitettu ammattikäyttöön.

©2004 Brother Industries, Ltd.

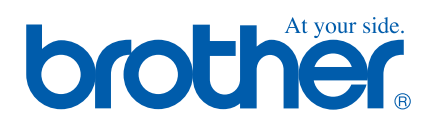

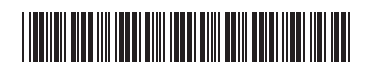

FIN LF7575001①